#### Teams利用における MicroSoft Streamの利用・設定方法 (先生向け)

①Streamへのアクセス
 ②動画をアップロード
 ③リンクの取得
 ④リンクを授業のチームへ貼り付け
 ⑤後から動画のアクセス許可等を変更する
 ⑥リンクをUniversalPassportに貼り付け

# ①MicrosoftStreamにアクセスする

#### 「<u>https://web.microsoftstream.com/</u>」 ヘアクセスするか Webブラウザで「MicrosoftStream」と検索し、サインインし ます。

| Google | MicrosoftStream                                                                            | × 🏮 Q                                             |                                                                                                    |                                                                                                    |
|--------|--------------------------------------------------------------------------------------------|---------------------------------------------------|----------------------------------------------------------------------------------------------------|----------------------------------------------------------------------------------------------------|
|        | Q すべて 🖬 画像 🗉 ニュース 🕩 動画                                                                     | ⊘ ショッピング : もっと見る ツール                              |                                                                                                    |                                                                                                    |
|        | 約 43,400 件(0.34 秒)                                                                         |                                                   |                                                                                                    |                                                                                                    |
|        | https://www.microsoft.com > ja-jp > microsoft-365 > m<br>Microsoft Stream   大企業向けビデス       | … ▼<br>トオンデマンドとライブ …<br>↓ トレーニングのライブストリーミング       | Microsoft <                                                                                                    |                                                                                                    |
|        | とビデオ オンデマンド (VOD) を可能にします                                                                  | Microsoft Microsoft 365 製品 、 リソース 、 デンブレート サポート 、 | 今支ぐ構入                                                                                                    | すべての Microsoft 製品 🗸 検索 🔎 サインイン 🔍                                                                                                    |
|        | https://web.microsoftstream.com ▼ このペーミ<br>Working                                         | Str                                               | eam for the web をお探しですか? サインインはごちらから >                                                                                                    | Stram bowe Myconet - Case - P. Sec.                                                                                                    |
|        | https://web.microsoftstream.com⇒ vi ▼ この><br>Microsoft Stream                              |                                                   |                                                                                                    | Welcome back, Victor                                                                                                    |
|        | You need to enable JavaScript to run this app.<br>https://funtre-blog.com > Microsoft365 💌 | Microsoft Stream<br>エンゲージメントと生産性をビデオで推進しましょ       | 5                                                                                                    | Aller of Conduct - Training Video for New Hires                                                                                                    |
|        |                                                                                            | ブランと価格を見るサインイン                                    | II for easy and the second second sec | Arry suff a peter Rest: East Lists Lists and and the first set of the first set of the firs |

## ②Streamに動画をアップロード(1/6)

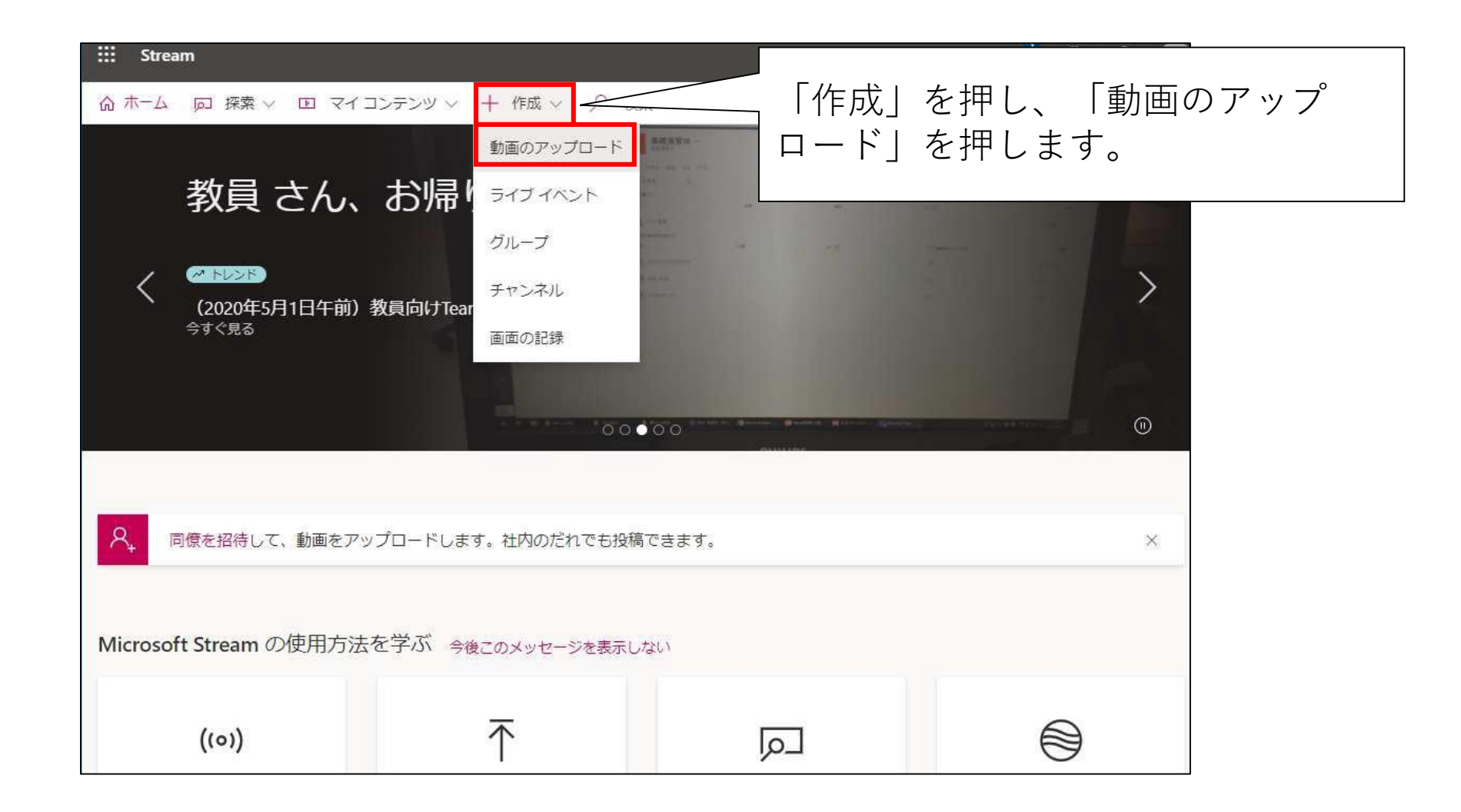

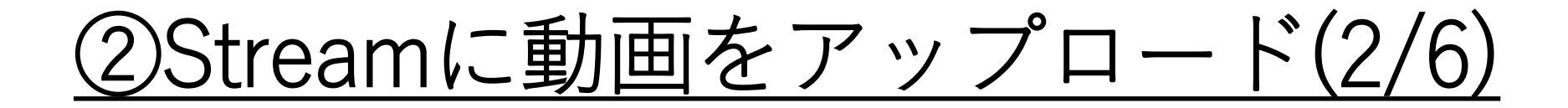

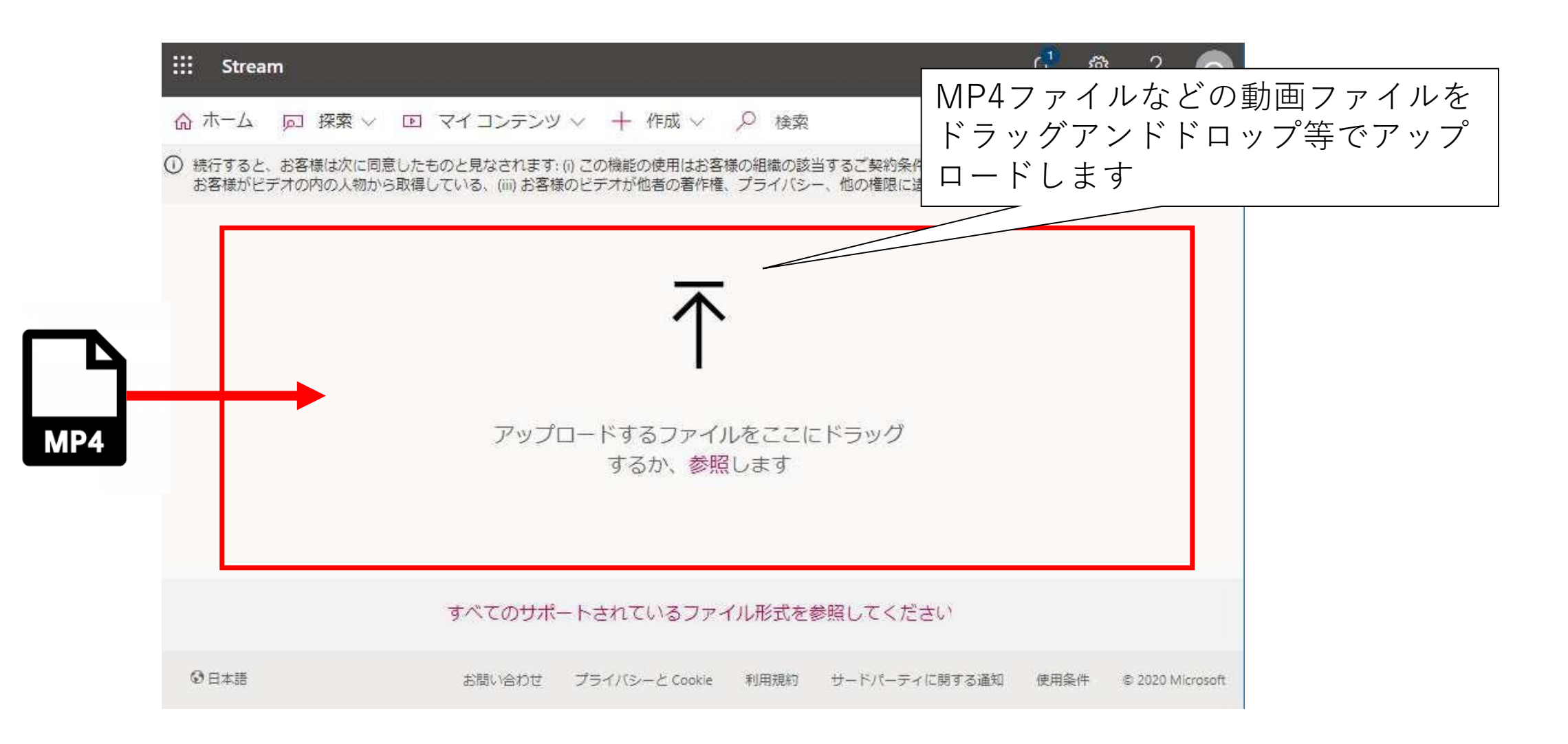

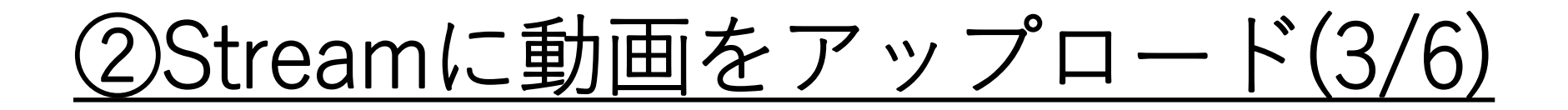

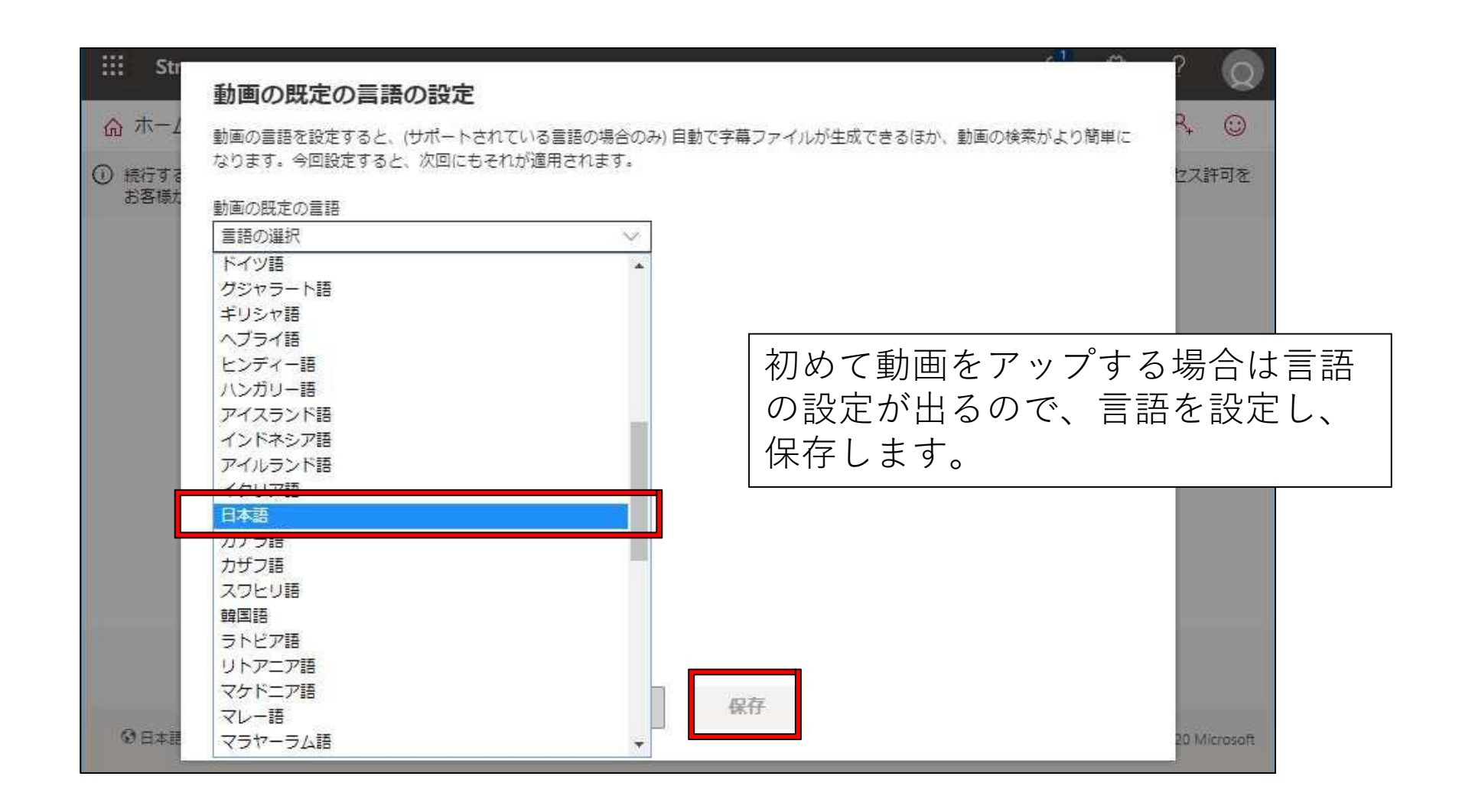

# ②Streamに動画をアップロード(4/6)

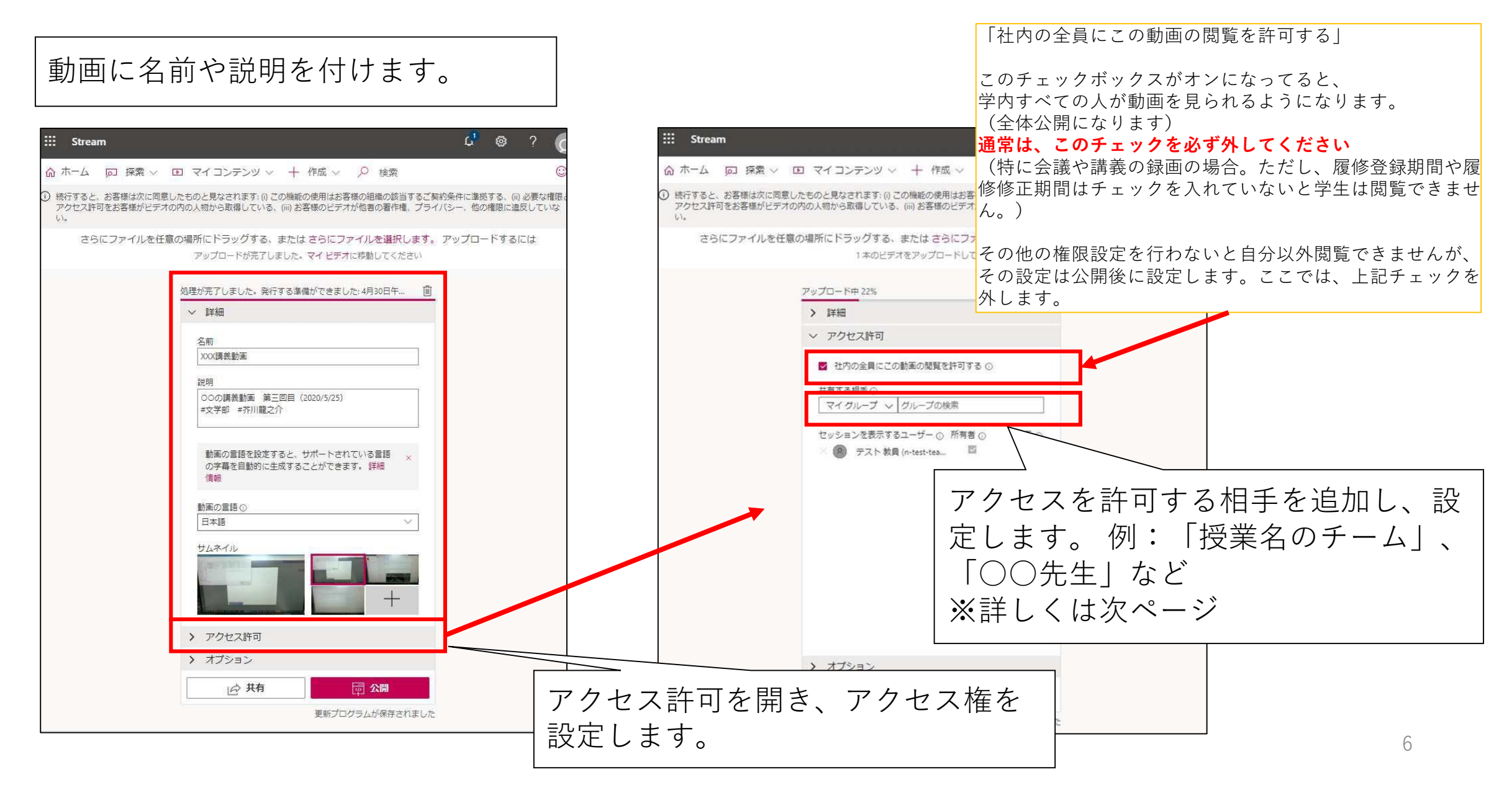

#### ②Streamに動画をアップロード(5/6)

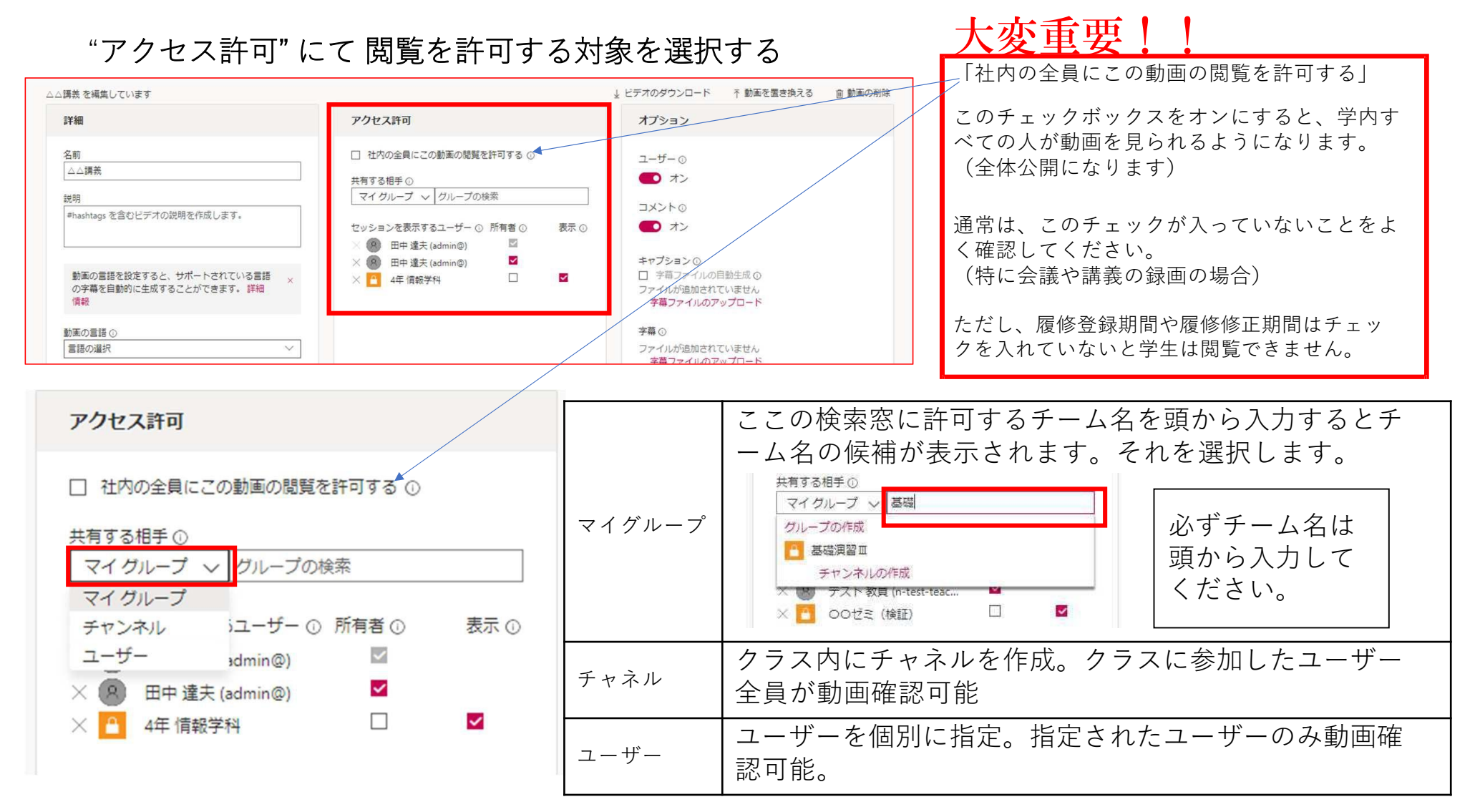

7

## ②Streamに動画をアップロード(6/6)

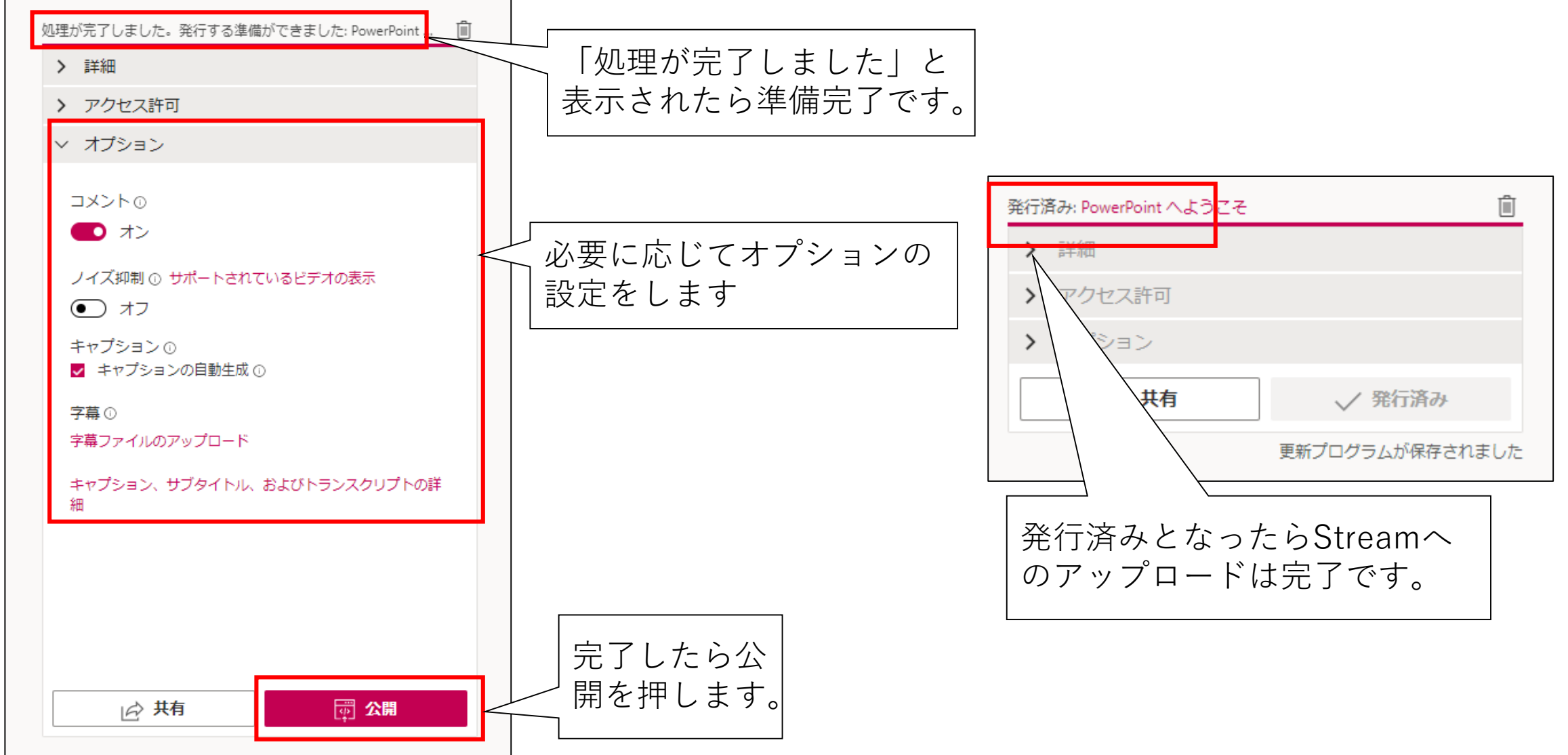

<u>③動画のリンクを取得する</u>

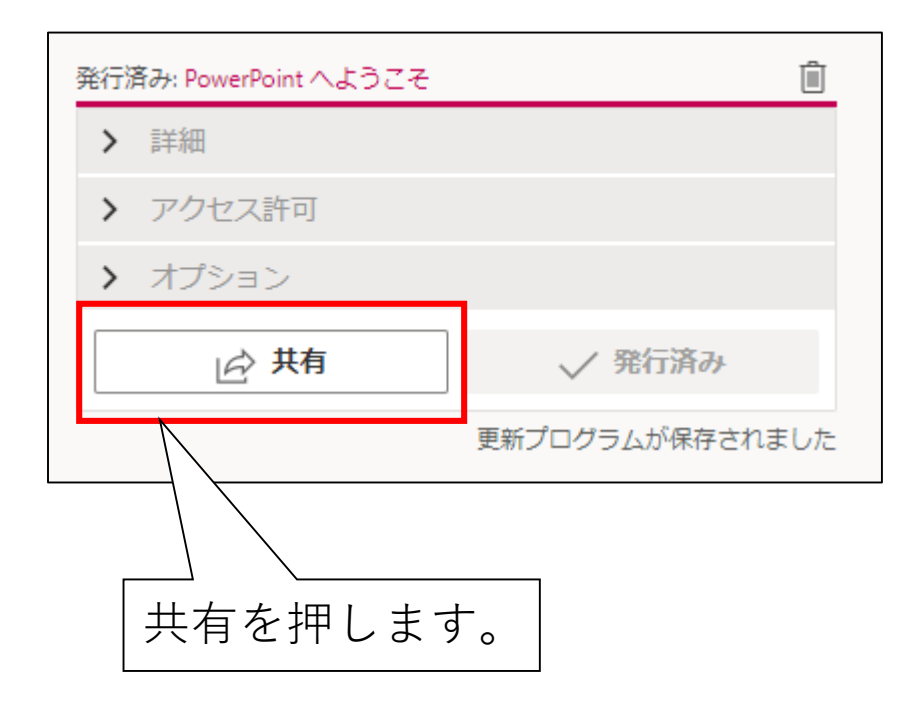

| 共有 埋め込み                                                                                  |                         |  |
|------------------------------------------------------------------------------------------|-------------------------|--|
| このビデオは許可されているユーザーのみ閲覧できます                                                                |                         |  |
| □ 開始時刻: 00:00                                                                            |                         |  |
| ビデオへの直接リンク<br>https://web.microsoftstream.com/video/eeb63dba-fecd-4543-85cf-c03bd6541b5d | שב-                     |  |
| 共有する相手<br><mark>Уに</mark>                                                                |                         |  |
|                                                                                          | コピーを押すとURLを<br>コピーできます。 |  |
|                                                                                          |                         |  |
| 閉じる                                                                                      |                         |  |

④リンクを授業チームへ貼り付け(1/2)

|                                                                                             | Microsoft Teams | Q. 檢索 ··· · ··· ··· ··· ···· ············ |
|---------------------------------------------------------------------------------------------|-----------------|-------------------------------------------|
| <b>्</b><br>ए७ <u>न्</u> नर <del>्टन्</del> न                                               | く すべてのチーム       | 09 一般 投稿 7ァイル + □ 会議 ◇ ① …                |
| ₽<br>₹*7ŀ                                                                                   | 09              |                                           |
| ₹-4                                                                                         | 0908            |                                           |
| 1<br>1<br>1<br>1<br>1<br>1<br>1<br>1<br>1<br>1<br>1<br>1<br>1<br>1<br>1<br>1<br>1<br>1<br>1 | Class Notebook  | 0908 へようこそ 何から始めるかを運択してください               |
| コレンダー                                                                                       | 課題<br>成績        |                                           |
| し、通話                                                                                        | Insights        |                                           |
|                                                                                             | チャネル            |                                           |
| 774 <i>I</i> k                                                                              | 一般              | 0                                         |
| Stream                                                                                      |                 | クラス教材のアップロード Class Notebook を設定           |
|                                                                                             |                 |                                           |
|                                                                                             |                 |                                           |
|                                                                                             |                 |                                           |
|                                                                                             |                 |                                           |
|                                                                                             |                 |                                           |
|                                                                                             |                 |                                           |
|                                                                                             |                 | ①共有する授業チームを開き、新しい投稿を押下します。                |
|                                                                                             |                 |                                           |
|                                                                                             |                 |                                           |
| ₽<br>₽7IJ                                                                                   |                 |                                           |
| (?)                                                                                         |                 | 公 新しい投稿                                   |

④リンクを授業チームへ貼り付け(2/2)

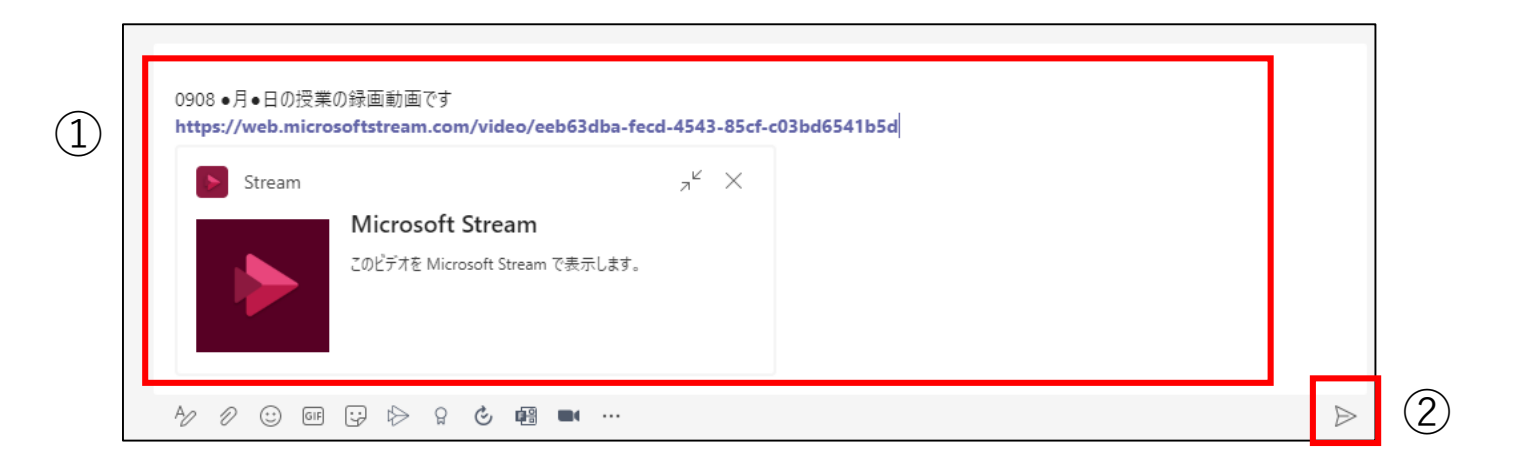

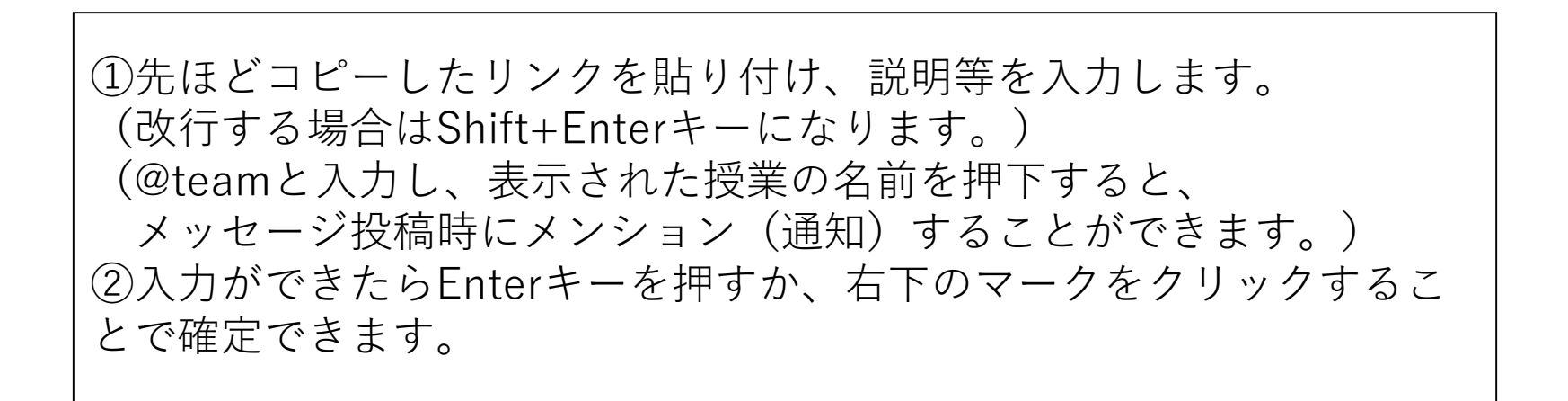

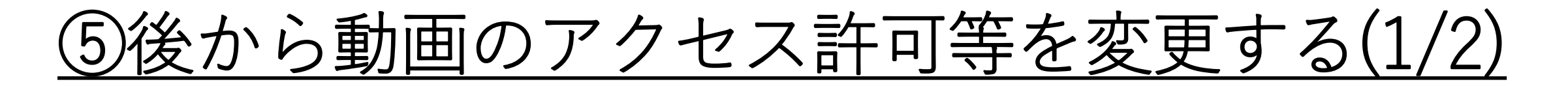

| III Stream                           | © ? A       |
|--------------------------------------|-------------|
| ☆ ホーム □ 探索 ∨ □ マイコンテンツ ∨ - 作成 ∨ ○ 検索 | <u>ጉ</u> ዲ© |
|                                      | -379-       |
| (三好) さん、お帰りなさい                       |             |
| Fràil                                |             |
| 金藤 マイコンテンツからビ                        | >           |
|                                      |             |
| フォロー┿のチャネル                           |             |
| ごみ箱                                  |             |
| 7-3 ・妊娠期の適定                          | 0000        |
|                                      |             |

| ::: Stream                 |                                           |                             |                     |                   | \$? A   |   |
|----------------------------|-------------------------------------------|-----------------------------|---------------------|-------------------|---------|---|
| ☆ ホーム   同 探索 ∨   ⊡ マイコンテンツ | / ~ 十 作成 ~ ^^ 検索                          |                             |                     |                   | ₹ १ ©   |   |
|                            | ビデオ グループ チャネル 会議<br>                      | ウォッチリスト フォロー中のチャネル こ        | "み箱 ↑ アップロードするファイル? | をここにドラッグするか、参照します |         |   |
|                            | ビデオを検索 並べ替<br>ビデオを検索                      | えの基準 都道府県<br>プロードされた日 > マベて | フライバシ-<br>すべて       | - ~               |         |   |
|                            | PowerPoint へようこそ     0 ◎ 0 ♡ 0 □ 9/8/2021 |                             |                     | 8. B. C. 💊        |         |   |
|                            | 00:47                                     |                             |                     |                   | 変更したい動画 | の |
|                            |                                           |                             |                     |                   | のマークを押し | ま |

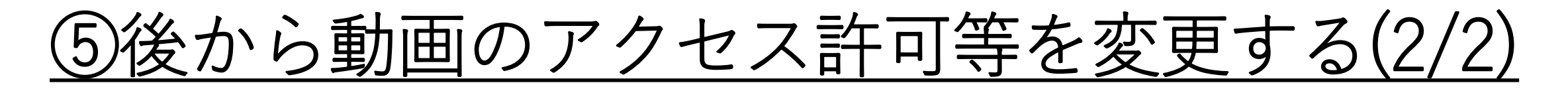

| コンテンツ ∨ + 作成 ∨ / 検索                                                                                                    | キャンセル 適用                                                                                                    | 設定を変更したら適用<br>ボタンを押します                                                                                                    |                                 |
|----------------------------------------------------------------------------------------------------|----------------------------------------------------------------------------------------------------|----------------------------------------------------------------------------------------------------|---------------------------------|
| "PowerPoint へようごそ" を編集しています                                                                                                    | ¥ E                                                                                                    | ビデオのダウンロード ↑ ビデオを置き換える ⑥ ビデオの                                                                                                    | の削除                             |
| 詳細                                                                                                    | アクセス許可                                                                                                    | オプション                                                                                                    |                                 |
| Am<br>PowerPoint へようこそ<br>説明<br>ビデオについて説明してください。タイムコード<br>(hhimmiss) を含めて、ナビゲーションを容易にするた<br>めのチャプターを作成します。例: 00:24 はじめに<br>・<br>動画の言語を設定すると、サポートされている言<br>語の字幕を自動的に生成することができます。詳<br>袖情報<br>ビデオの言語 O<br>言語の選択<br>・<br>サムネイル<br>「<br>レー<br>・<br>・<br>・<br>・<br>・<br>・<br>・<br>・<br>・<br>・<br>・<br>・<br>・ | <ul> <li>□ 社内の全員にこのビデオの閲覧を許可する ③</li> <li>共有する相手 ④</li> <li>ユーザー ✓ ユーザーの検索 </li> <li>① 所有者 ○ 表示 ○</li> <li>※ ⑧ 情報教育センター (三好)( ◎</li> </ul> | <ul> <li>コメント○</li> <li>オン</li> <li>ノイズ抑制○ サポートされているビデオの表示</li> <li>オフ</li> <li>キャブション○ ファイルのダウンロード</li> <li>キャブションの自動生成○</li> <li>字幕○</li> <li>字幕○</li> <li>字幕○</li> <li>字幕○</li> <li>字幕○</li> <li>字幕○</li> <li>字幕○</li> <li>詳細</li> </ul> | ビデオのダウンロード<br>置き換え、削除ができ<br>ます。 |
|                                                                                                    | <br>共有ボタンからURLの                                                                                                    |                                                                                                    |                                 |
|                                                                                                    | コピー画面を開けます                                                                                                    |                                                                                                    |                                 |

## <u> ⑥リンクをUniversalPassportに貼り付け(1/2)</u>

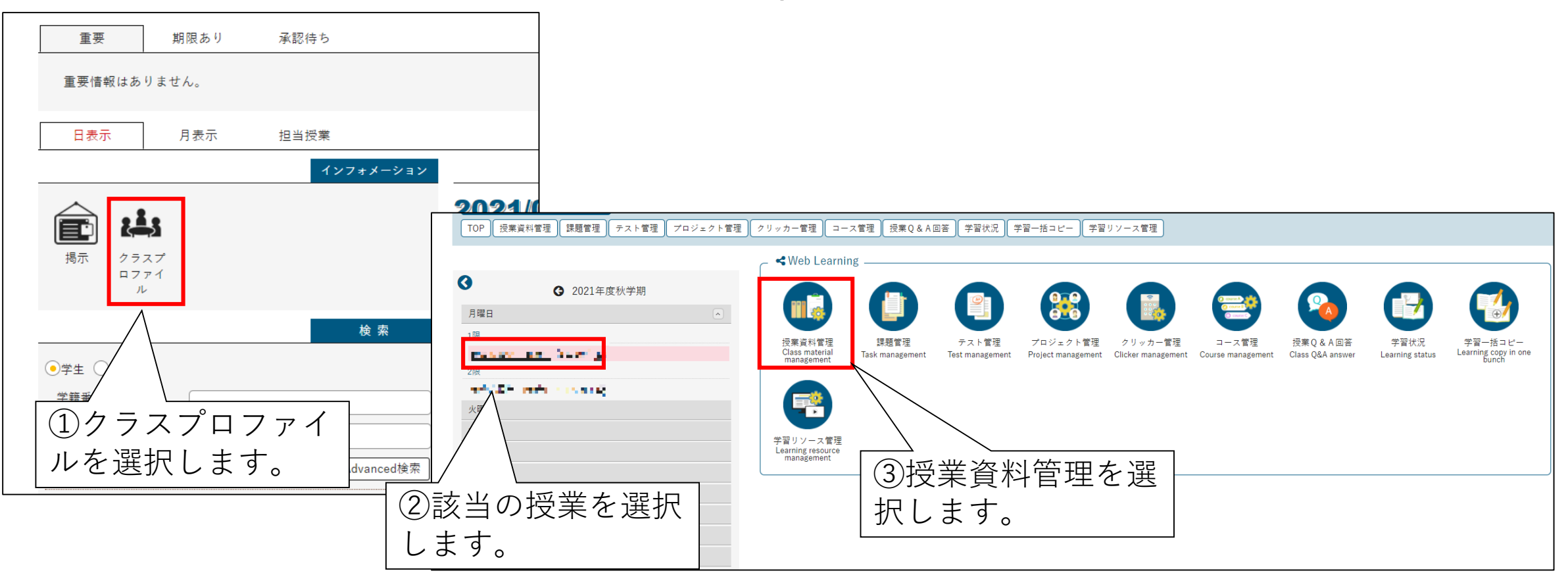

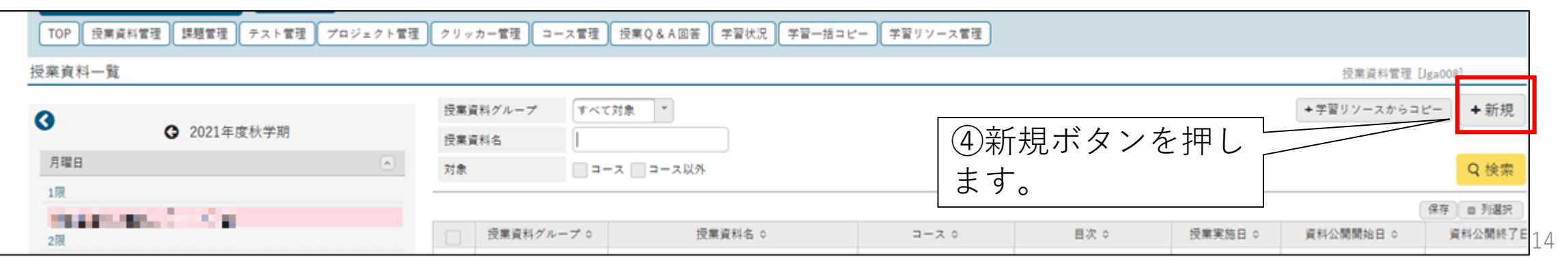

# <u> ⑥リンクをUniversalPassportに貼り付け(2/2)</u>

|                                                                                                    | 授業資料                                                                                                    | 管理 [Jga008]       |
|----------------------------------------------------------------------------------------------------|----------------------------------------------------------------------------------------------------|-------------------|
|                                                                                                    | 他の授業資料からコピー 2021 🔭 選択してください 🍼 🗔 フ                                                                                                    | <sup>ナ</sup> レビュー |
| 授業資料グループ                                                                                                  | 選択してください  ・                                                                                                    |                   |
| 授業資料名 🧹                                                                                                   |                                                                                                    |                   |
| 授業実施日                                                                                                    | (未設定) *                                                                                                    |                   |
| 授業資料公開期間                                                                                                  |                                                                                                    |                   |
|                                                                                                    | B I U S x₂ x² TI+ I ≣ ≡ ≡ ■ I I N ■ - # ℃ C                                                                                                    |                   |
| <ul> <li>(2)URLの欄</li> <li>り付けます。</li> <li>テキストに</li> <li>入力します。</li> <li>テキストな</li> <li>まま表示さ</li> </ul> | ニコビーしたURLを貼<br>は表示させたい文字を<br>の場合はURLがその<br>nます。       Image: Comparison of the second second sec | ドタンを<br>。         |
| <br>コース・目次設定                                                                                              | (未設定) * (未設定) *                                                                                                    |                   |
| 担当教員共有設定                                                                                                  | 共有しない 参照を許可する 遅単を許可する                                                                                                    | ・ビューを押すとどのよう      |
| WebNoteヘコピー                                                                                               | 福さ                                                                                                    | れるかが確認できます。       |
| 対象学生指定方法                                                                                                  | すべて対象         一部対象           ※対象者を変更した場合、追加対象者へ運知されます。                                                                                                    | $\overline{}$     |
|                                                                                                    | O 確定                                                                                                    | Q プレビュー           |
| <ul> <li>・授業資料にコ</li> <li>またはリンク</li> <li>・学生は投稿さ</li> </ul>                                              | ピーした会議のリンクを「資料内容」本文に貼り付け<br>挿入アイコン等で挿入し、学生に送付します。<br>れたリンクをクリックすることで会議に参加できます。                                                                                                    | ]                 |